# Using the Virginia Housing Partner Portal LMS

| Purpose                                           | This guide provides the procedures to create an account, log in, search for and view content, manage a transcript, and save or print any earned certificates in the Partner Portal.                                                                                                    |  |  |
|---------------------------------------------------|----------------------------------------------------------------------------------------------------|--|--|
| Additional<br>Documentation or<br>Other Resources | <ul> <li>manage a transcript, and save or print any earned certificates in the Partner Portal.</li> <li>LMS Content is classified as one of the following three types.</li> <li>Course: A single piece of learning content. A course may be standalone, part of a curriculum, or required as part of a certification.</li> <li>Curriculum: A group of courses related to the same topic/subject. A curriculum is used to provide a broader base of learning than a single course provides.</li> <li>Certification: A group of pieces of learning content, similar to a curriculum, but requires th to complete the content and pass an assessment prior to certification.</li> </ul> |  |  |

#### **Creating an Account**

| Step |                                                                                                    |                                                                                                    | Action                 |                                             |  |
|------|----------------------------------------------------------------------------------------------------|----------------------------------------------------------------------------------------------------|------------------------|---------------------------------------------|--|
| 1    | The Virginia Housing Learning Center can be accessed at <u>https://vhdapartnereducation.mkscloud.com/.</u> |                                                                                                    |                        |                                             |  |
|      | To create a new account, click the                                                                         | Sign Up! link locat                                                                                       | ed under the Log In    | button.                                     |  |
|      |                                                                                                    |                                                                                                    | -                      |                                             |  |
|      |                                                                                                    | Virginia<br>Housing                                                                                       |                        |                                             |  |
|      | Welcome to<br>hub for train<br>housing-focu                                                                | the Learning Center. We're y<br>ing and resources to suppor<br>sed partner organizations a                | /our<br>t our<br>cross | Log In                                      |  |
|      | Important Ti                                                                                               | Virginia.                                                                                                 |                        | Password                                    |  |
|      | • When creati<br>Organization                                                                              | ng an account select Other /<br>if your organization is not li                                            | New<br>sted            | Log In<br>Forgot your login ID or password? |  |
|      | • Course worl<br>Fox<br>• Disable pop<br>• If using a sn<br>make sure to                                   | ks best in Google Chrome or<br>-up blockers<br>nart phone to take a course,<br>scroll down to see pop-ups | Fire                   | Don't have an account? Sign up!             |  |
|      |                                                                                                    | <u>User Guide - English</u>                                                                               |                        | About Contact Us Privacy Policy             |  |
| 2    | Enter your information into the field<br>your information. Click <b>Next</b> to cont                       | s. Fields will displa<br>inue.                                                                            | y any requirements     | for length and characters as you enter      |  |
|      | ,                                                                                                    |                                                                                                    |                        |                                             |  |
|      |                                                                                                    | Login ID                                                                                                  | eate Account           | _                                           |  |
|      |                                                                                                    |                                                                                                    |                        |                                             |  |
|      | Password must be at least 12<br>characters long                                                            | Password                                                                                                  | Confirm Password       | ]                                           |  |
|      | Enter your full legal name.                                                                                | Email Address                                                                                             | Confirm Email          |                                             |  |
|      | users may not share accounts                                                                               | First Name                                                                                                | Last Name              |                                             |  |
|      |                                                                                                    | Cancel                                                                                                    | Next                   |                                             |  |
|      |                                                                                                    |                                                                                                    |                        |                                             |  |

| Step | Action                                                                                                    |
|------|----------------------------------------------------------------------------------------------------|
| 3    | Select your organization in the <b>Organizations</b> menu. If your organization is not listed, select <b>Other/New</b> |
|      | Organization.                                                                                                    |
|      | Create Account                                                                                                    |
|      | * Organizations                                                                                                    |
|      | Other / New Organization -                                                                                             |
|      |                                                                                                    |
|      | Old Point National Bank of Phoebus                                                                                     |
|      | Open Door Realty                                                                                                    |
|      | Other / New Organization                                                                                               |
|      | OVM Financial, Inc. 🗸                                                                                                  |
|      |                                                                                                    |
|      |                                                                                                    |
| 4    | If necessary, enter the name of your company into <b>My Company</b> field.                                             |
|      | Create Account                                                                                                    |
|      | My Company                                                                                                    |
|      | Sample Org                                                                                                    |
|      | * Organizations                                                                                                    |
|      | Other / New Organization                                                                                               |
|      |                                                                                                    |
|      | Cancel Back Create                                                                                                    |
|      |                                                                                                    |
| 5    | Click Create.                                                                                                    |
|      |                                                                                                    |
|      | Other / New Organization                                                                                               |
|      |                                                                                                    |
|      | Cancel Back Create                                                                                                    |
|      | Cancer                                                                                                    |
|      |                                                                                                    |
| 6    | A new login window will appear with a green confirmation bar indicating your account has been created.                 |
|      | Log In                                                                                                    |
|      |                                                                                                    |
|      | The account was created and the user profile was                                                                       |
|      | updated.                                                                                                    |
|      |                                                                                                    |
|      | Login ID                                                                                                    |
|      |                                                                                                    |
|      | Password                                                                                                    |
|      |                                                                                                    |
|      | Log In                                                                                                    |
|      |                                                                                                    |
|      | Forgot your login ID or password?                                                                                      |

| Step | Action                                                                                       |
|------|----------------------------------------------------------------------------------------------|
| 7    | Enter your login information and click Log In to log into your account.                      |
|      | Log In                                                                                       |
|      | The account was created and the user profile was updated.                                    |
|      | Login ID                                                                                     |
|      | Password                                                                                     |
|      | Log In                                                                                       |
|      | Forgot your login ID or password?                                                            |
| 8    | If your registration was successful, you will be able to log in and see a screen as follows. |
|      | Click the green <b>Find More Training</b> button to continue to course enrollment.           |
|      | What would you like to learn today?                                                          |
|      | VirginiaQStart typing to search the LMS catalog by courses, training, $\rightarrow$ Catalog  |
|      | 谷 Learn 〜 曽 Manage 〜 同 Administer 〜 ♂ Quick Links 〜 ⑦ 🔮                                      |
|      | Current Training                                                                             |
|      | Title     Started/Begins     Due/Ends     Action       No records found.                     |
|      |                                                                                              |

## Inactive User Login ID?

User accounts may go inactive if the user does not access the Partner Portal regularly.

If you attempt to log in and receive a message stating that your User ID is inactive, use the **Contact Us** form on the login page or send an email to <u>partnereducation@virginiahousing.com</u> to submit a request for assistance.

|          | Log In                            |
|----------|-----------------------------------|
| Login ID |                                   |
| Passwoi  | rd                                |
|          | Log In                            |
|          | Forgot your login ID or password? |
|          | Don't have an account? Sign up!   |
|          | About Contact Us Privacy Policy   |

## Finding Content in the LMS

| o the Partner Portal if n                                                                                                    |                                                                                                    |                                                                                                    |                                                                                                    |                                                                                                    |  |  |
|----------------------------------------------------------------------------------------------------|----------------------------------------------------------------------------------------------------|----------------------------------------------------------------------------------------------------|----------------------------------------------------------------------------------------------------|----------------------------------------------------------------------------------------------------|--|--|
| Log into the Partner Portal if needed.                                                                                                    |                                                                                                    |                                                                                                    |                                                                                                    |                                                                                                    |  |  |
| On the <b>Home</b> page, click <b>Catalog</b> .                                                                                                    |                                                                                                    |                                                                                                    |                                                                                                    |                                                                                                    |  |  |
| What                                                                                                    | ould you like to learn today?                                                                                                    |                                                                                                    |                                                                                                    |                                                                                                    |  |  |
| Virginia<br>Housing Q                                                                                                    | Start typing to search the LMS c                                                                                                    | atalog by courses, training,                                                                                                    | $\rightarrow$ Catalog                                                                                                    |                                                                                                    |  |  |
|                                                                                                    |                                                                                                    |                                                                                                    |                                                                                                    |                                                                                                    |  |  |
| Sig Learn ∨                                                                                                    | 🖺 Manage 〜 🛛 🕅 Administer                                                                                                    | ✓ Ø Quick Links ✓                                                                                                    | / () (B)                                                                                                    |                                                                                                    |  |  |
| atalog page appears. E<br>erent categories of train<br>nmended for You sect<br>Home Current Train<br>Search for Co<br>Browse by Category<br>Housing Choice Vouche<br>Program<br>Underwriters &<br>Processors | nter search terms to locating (to be expanded); or cons.                                                                                                    | e specific content; click<br>click course names in th<br>.Catalog                                                                                                    | Browse By Category<br>e Recently Added and<br>Q<br>Reference Guides (2)                                                                                                    | selection:                                                                                                    |  |  |
| Recently Added                                                                                                    |                                                                                                    |                                                                                                    |                                                                                                    |                                                                                                    |  |  |
|                                                                                                    |                                                                                                    |                                                                                                    |                                                                                                    |                                                                                                    |  |  |
| Universal Design Certification<br>Assessment<br>Online                                                                                                    | Virginia Housing's Tax Credit<br>Application Submission<br>Online                                                                                                    | Universal Design Optional Elements<br>Online                                                                                                    | Universal Design Essential Elements<br>Online                                                                                                    |                                                                                                    |  |  |
|                                                                                                    | St                                                                                                    | iow More                                                                                                    |                                                                                                    |                                                                                                    |  |  |
| Recommended for You                                                                                                    |                                                                                                    |                                                                                                    |                                                                                                    |                                                                                                    |  |  |
|                                                                                                    | <u>jej</u>                                                                                                    |                                                                                                    |                                                                                                    |                                                                                                    |  |  |
| Facilitator Course: Level 2<br>Online                                                                                                    | How to Be a Virginia Housing<br>Underwriter and Processor<br>Curriculum                                                                                                    | HCVP Language Translation<br>Services<br>Online                                                                                                    |                                                                                                    |                                                                                                    |  |  |
|                                                                                                    | What w<br>What w<br>What w<br>What w<br>What w<br>What w<br>What w<br>Q<br>Q<br>What w<br>Q<br>Q<br>What w<br>Q<br>Q<br>What w<br>Q<br>Q<br>What w<br>Q<br>Q<br>What w<br>Q<br>Q<br>What w<br>Q<br>What w<br>Q<br>What w<br>What w<br>Q<br>Q<br>What w<br>None Current Trainer<br>Search for Course<br>Browse by Category<br>Housing Choice Voucher<br>Program<br>Underwriters &<br>Processors<br>Recently Added<br>Universal Design Certification<br>Assessment<br>Online<br>Recommended for You<br>Facilitator Course: Level 2<br>Online | What would you like to learn today?         Image         Image | What would you like to learn today?         Q       Start typing to search the LMS catalog by courses, training,         Image       Image       Administer       Image       Quick Links         atalog page appears. Enter search terms to locate specific content; click course names in the nemended for You sections.         Image       Image | wtw wordd you like to learn today?               Start typing to search the LMS catalog by courses, training,                 Tablep page appears. Enter search terms to locate specific content; click Browse By Category:         revent categories of training (to be expanded); or click course names in the Recently Added anon         mmended for You sections.                The current fracing         Torocipt         Torocipt |  |  |

| Step |                                                           |                                                                                                    |                    | Action                                                                                                    |
|------|-----------------------------------------------------------|----------------------------------------------------------------------------------------------------|--------------------|----------------------------------------------------------------------------------------------------|
| 4    | If you click a <b>E</b> presented with                    | <ul> <li>click a Browse By Category option, or if you search by keyword in the Search for Content field, you'll be need with all courses related to that category or search in a Search Results form.</li> <li>nt types are classified as follows: <ul> <li>a: A single piece of learning content. A course may be standalone, part of a curriculum, or required as part of a certification.</li> <li>culum: A group of courses related to the same topic/subject. A curriculum is used to provide a broader base of learning than a single course provides.</li> <li>a: A group of pieces of learning content, similar to a curriculum, but requires the user to complete the content and pass an assessment prior to certification.</li> </ul> </li> </ul> |                    |                                                                                                    |
|      | Content types<br>Course:<br>Curriculum:<br>Certification: |                                                                                                    |                    |                                                                                                    |
|      |                                                           | Catalog / Search Results Search Results                                                                                                    |                    |                                                                                                    |
|      |                                                           | 2 results in Catalog > Qualified Train                                                                                                    | 1er Courses        | <b>II (</b>                                                                                                    |
|      |                                                           | <ul><li>Content Type</li><li>Online (2)</li></ul>                                                                                                    | Show availabl      | le content only                                                                                                    |
|      |                                                           | Course Provider     None (2)                                                                                                    |                    | Facilitator Course: Level 2         Online       In Qualified Trainer Courses         This course provides an in-depth review of all your responsibilities as a Qualified         Trainer. This course also serves as the second r                   |
|      |                                                           | Showing items in: <b>English (US)</b> (Change)                                                                                                    | ٠                  | English (United States) Facilitator Course: Level 1 Online In Qualified Trainer Courses This course is a quick review of your responsibilities as a facilitator. Walk through requirements of setting up a class, delivering English (United States) |
|      |                                                           |                                                                                                    |                    | « < Page 1 of1 > »                                                                                                    |
| 5    | Click a course<br>Results to ret                          | title to view the <b>Desc</b><br>urn to the list of result<br>ilitator Course: Level 2                                                                                                    | ription. If<br>s.  | f desired, click <b>Enroll</b> to enroll in the course, or click <b>Search</b>                                                                                                    |
|      | <b>Facili</b><br>Online                                   | itator Course: Level 2                                                                                                    |                    | Enroll to get started<br>Enroll                                                                                                    |
|      | Description<br>This course p<br>second home               | rovides an in-depth review of all your n<br>buyer education class review.                                                                                                    | esponsibilities as | s a Qualified Trainer. This course also serves as the second requirement if you had findings as a result of a                                                                                                    |

| Step | Action                                                                                                    |
|------|----------------------------------------------------------------------------------------------------|
| 6    | Once you enroll in a course, the <b>Enroll</b> button changes to a <b>Start</b> button, and a <b>Cancel Enrollment</b> link appears underneath the button.                                                              |
|      | If you click Cancel Enrollment, the Start button reverts to Enroll, allowing you to re-enroll if you desire.                                                                                                    |
|      | Catalog / Facilitator Course: Level 2  Current Training                                                                                                    |
|      | Facilitator Course: Level 2 Online Start Cancel Enrollment                                                                                                    |
|      | Overview History                                                                                                    |
|      | Description       Cancel Enrollment         This course provides an in-depth review of all your responsibilities as a Q second homebuyer education class review.       requirement if you had findings as a result of a |
| 7    | If you click <b>Start</b> , a <b>Meridian LMS Course Player</b> window appears. Click the course title to launch the course.<br>Click <b>Exit</b> if you want to close the course player.                               |
|      | 🔄 Course Player - Google Chrome — 🗆 🗙                                                                                                    |
|      | <ul> <li>vhdapartnereducation.mkscloud.com/learneruc/scorm/scorm12player.cshtml?k=8467409836995eb8446039923b30d2e3</li> <li>Exit</li> </ul>                                                                             |
|      | UHDA Facilitator Course Level       Use navigation options to launch or exit the course         Two Refresher       Two Refresher                                                                                       |
|      | https://vhdapartnereducation.mkscloud.com/learneruc/scorm/scorm12player.cshtml?k=8467409836995eb8446039923b30d2e38481752217e5                                                                                           |

# Saving Content

| Step |                          | Actio                              | ı                                       |
|------|--------------------------|------------------------------------|-----------------------------------------|
| 1    | To save/bookmark a piece | of content without enrolling, clic | the <b>Save</b> button.                 |
|      |                          | Catalog Search Catalog             | ۹. ۲۰ ۲۰                                |
|      |                          | Jerwriter and Processor            | Enroll in the Curriculum to get started |
|      |                          |                                    | G Save                                  |

| Step | Action                                                                                                    |
|------|----------------------------------------------------------------------------------------------------|
| 2    | To review your saved items, click <b>Saved Content</b> from the LMS toolbar.                                                                                                    |
|      | C Start typing t<br>C Start typing t<br>Home<br>Current Training<br>Transcript<br>Saved Content                                                                                                    |
| 3    | The <b>Saved Content</b> page shows any courses or curriculum that you've saved. Click an item title to view its page, or click the <b>Saved</b> icon to remove it from the <b>Saved Content</b> list. |
|      | Saved Content                                                                                                    |
|      | Not Started   Date Saved   IF                                                                                                    |
|      | How to Be a Virginia Housing Underwriter and Processor Date Saved:<br>Curriculum 3/3/2021                                                                                                    |
|      | Showing 1 to 1 of 1 10 - Items per page                                                                                                    |

## Returning to Content Already Accessed in the LMS

| Step | Action                                                                  |
|------|-------------------------------------------------------------------------|
| 4    | In Google Chrome, log in to https://vhdapartnereducation.mkscloud.com/. |

| Step | Action                                                                                                    |  |  |  |  |  |  |  |
|------|----------------------------------------------------------------------------------------------------|--|--|--|--|--|--|--|
| 5    | The <b>Home</b> page appears. Locate the <b>Current Training</b> section. This section will usually show whichever course you were most recently accessing. Click <b>Resume</b> to launch the <b>Meridian LMS Course Player</b> window.                                                                                                    |  |  |  |  |  |  |  |
|      | To view the course listing, click the course title.                                                                                                    |  |  |  |  |  |  |  |
|      | What would you like to learn today?                                                                                                    |  |  |  |  |  |  |  |
|      | Virginal<br>HousingQStart typing to search the LMS catalog by courses, training, $\rightarrow$ Catalog                                                                                                    |  |  |  |  |  |  |  |
|      | Gram → Ø Quick Links →       ⑦                                                                                                    |  |  |  |  |  |  |  |
|      | Current Training Find More Training                                                                                                    |  |  |  |  |  |  |  |
|      | Title Started/Begins Due/Ends Action                                                                                                    |  |  |  |  |  |  |  |
|      | Fundamentals of Affordable<br>Housing - Module One<br>Online     Started     No Due Date     Resume       MAR<br>19<br>2025     2025                                                                                                    |  |  |  |  |  |  |  |
|      | Fundamentals of Affordable     Started     No Due Date     View       Housing     MAR       Curriculum     19       0%     2025                                                                                                    |  |  |  |  |  |  |  |
|      | View All                                                                                                    |  |  |  |  |  |  |  |
| 6    | The <b>Course Listing</b> page shows the description of the content, and you can click the <b>History</b> tab to view your progress. Click <b>Continue</b> to launch the <b>Meridian LMS Course Player</b> window, or click <b>Search Results</b> or <b>Home</b> to return to the list of results or Home page, depending on which options are presented. |  |  |  |  |  |  |  |
|      | Catalog / Facilitator Course: Level 1    Kome                                                                                                    |  |  |  |  |  |  |  |
|      | Facilitator Course: Level 1     Continue       Online     Continue                                                                                                    |  |  |  |  |  |  |  |
|      | Overview History                                                                                                    |  |  |  |  |  |  |  |
|      | 5/29/2020 Started<br>12:56 PM                                                                                                    |  |  |  |  |  |  |  |
|      | 5/29/2020 Enrolled<br>12:56 PM                                                                                                    |  |  |  |  |  |  |  |
|      |                                                                                                    |  |  |  |  |  |  |  |

## Accessing Your Transcript and Certificates

| Step | Action                                                                                                    |
|------|----------------------------------------------------------------------------------------------------|
| 1    | Click Transcript.                                                                                                    |
|      | What would you li<br>Constrained<br>Current Training<br>Transcript<br>Saved Content<br>What would you li<br>Constrained<br>ICa<br>Orr<br>Irg                                                     |
| 2    | Your list of trainings will appear. You can enter details into the fields to filter through the list of trainings that you have started or completed or you can scroll down to view a full list. |
|      | Au training B Print D Save as PDF                                                                                                    |
|      | Type     Status     From     To       All Training     All     Imm     Imm     Imm                                                                                                    |
|      | Filter<br>Completion Expiration                                                                                                    |
|      | Title Type Status Score Start Date Date Credits Action                                                                                                    |
|      | Accessing Your Transcript and Certificates in Virginia Housing's Partner Document Completed 3/3/2021 3/3/2021<br>Education LMS                                                                   |
|      | Facilitator Course: Level 2     Online     Started     3/3/2021                                                                                                    |
|      | Facilitator Course: Level 1     Online     Started     5/29/2020                                                                                                    |
|      | Finding Content in Virginia Housing's Partner Education LMS     Document     Completed     3/3/2021     3/3/2021                                                                                 |
| 3    | To access a certificate for a completed Curriculum track, click the <b>Curriculums</b> tab.<br>For a certificate in a Certification track, click the <b>Certifications</b> tab.                  |
| 4    | Locate the completed course. Click View Certificate.                                                                                                    |
|      | Certifications                                                                                                    |
|      | Title Date Obtained Expiration Date Status Progress Action                                                                                                    |
|      | Universal Design Certification 2/25/2021 2/25/2026 Certified 200% Completed View Certificate                                                                                                    |

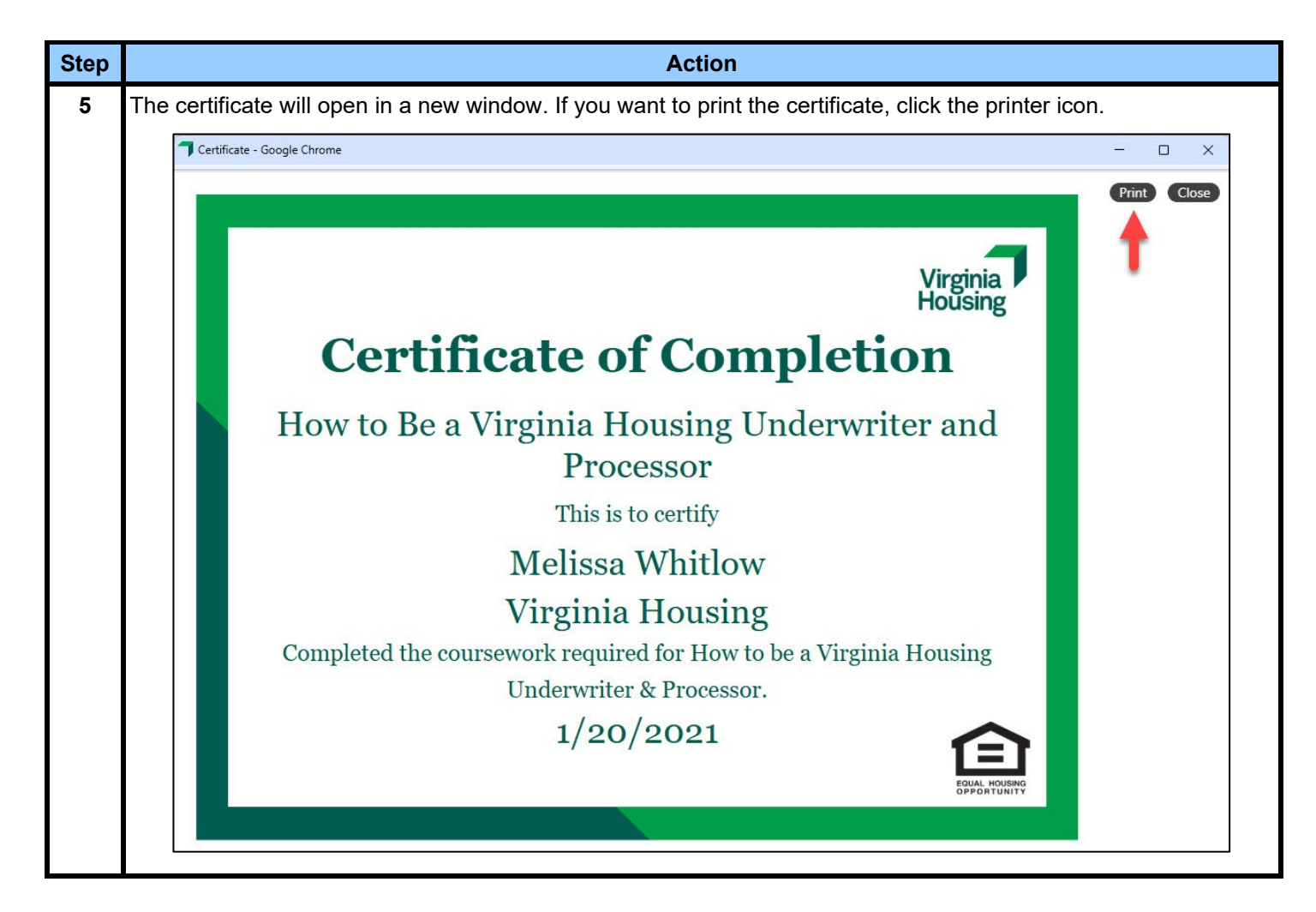

#### Need to Recertify? Follow These Steps

| Step | Action                                                                         |
|------|--------------------------------------------------------------------------------|
| 1    | Log into the Partner Portal LMS at https://vhdapartnereducation.mkscloud.com/. |
| 2    | Click Transcript.                                                              |
|      | What would you li                                                              |
|      | Virginia<br>Housing Q Start ty                                                 |
|      |                                                                                |
|      | Gir Learn ∧                                                                    |
|      | Home                                                                           |
|      | Current Training JCa                                                           |
|      | Transcript<br>Saw Content                                                      |
|      | Saved Content                                                                  |
|      |                                                                                |

| Step | Action                                                                                                    |
|------|----------------------------------------------------------------------------------------------------|
| 3    | Your list of trainings will appear. Click the <b>Certifications</b> tab. Locate the course in which you must recertify and click the course title.                                                                       |
|      | All Training Curriculums External Learning Training Assignments Certifications More-                                                                                                    |
|      | Certifications                                                                                                    |
|      | Title         Date Obtained         Expiration Date         Status         Progress         Action           Universal Design Certification         2/25/2021         2/25/2026         Certified         100% Completed |
|      | View Certificate                                                                                                    |
| 4    | On the Certification information screen, click <b>Start Recertification</b> .                                                                                                    |
|      | Universal Design Certification                                                                                                    |
|      | Certification View Certificate Start recertification                                                                                                    |
|      |                                                                                                    |
| 5    | A <b>Meridian LMS Course Player</b> window appears. Click the course title to launch the course. Click <b>Exit</b> if you want to close the course player.                                                               |
|      | Course Player - Google Chrome                                                                                                    |
|      | vhdapartnereducation.mkscloud.com/learneruc/scorm/scorm12player.cshtml?k=8467409836995eb8446039923b30d2e3                                                                                                    |
|      | Ge Exit                                                                                                    |
|      | □ <u>VHDA Facilitator Course Level</u> Use navigation options to launch or exit the course<br><u>Two Refresher</u>                                                                                                    |
|      |                                                                                                    |
|      | https://vhdapartnereducation.mkscloud.com/learneruc/scorm/scorm12player.cshtml?k=8467409836995eb8446039923b30d2e38481752217e5                                                                                            |
| 6    | When you complete the recertification, locate the completed course. Click <b>View Certificate</b> .                                                                                                    |
|      | All Training Curriculums External Learning Training Assignments Certifications More-                                                                                                    |
|      | Certifications                                                                                                    |
|      | Title Date Obtained Expiration Date Status Progress Action                                                                                                    |
|      | Universal Design Certification 2/25/2021 2/25/2026 Certified 100% Completed View Certificate                                                                                                    |
|      |                                                                                                    |

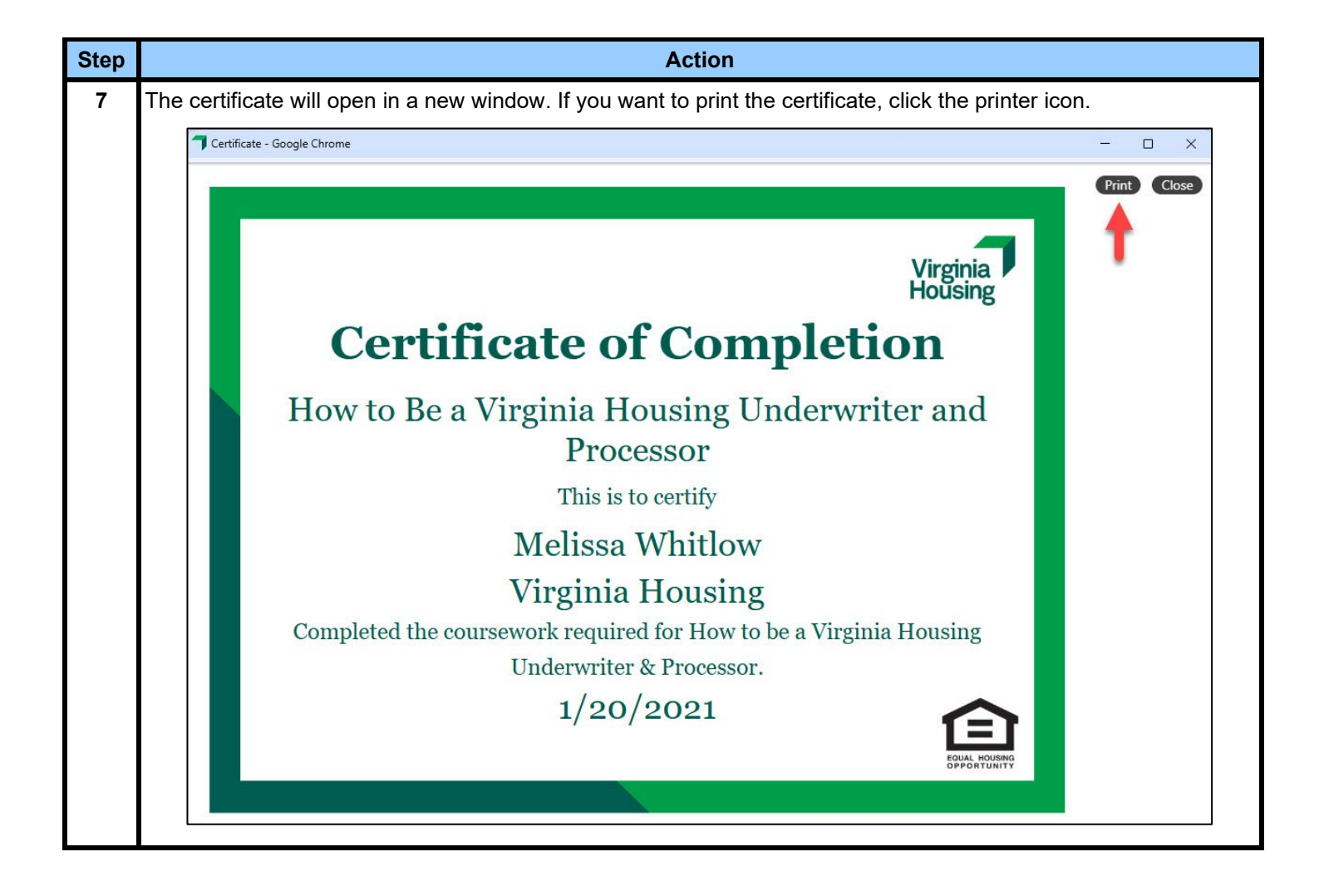